## TUTORIAL DE COMO FAZER SUA INSCRIÇÃO NO EVENTO E SUBMISSÃO DE TRABALHO:

1º - Escolha a sua categoria de inscrição no evento

| VII Simpésio do Pregnena de Residência Maltiprefissional em Saúde<br>do Hospital Santa Cruz                                                                                                    |  |
|----------------------------------------------------------------------------------------------------|--|
| Thisgo Souza Garcia Exemension<br>France mappingenet throngonal dan<br>Mich of Latern manganet<br>Ch. Mananen                                                                                                    |  |
| Careport serve + data strangetions.<br>Categoria<br>Inscrição +<br>0 Participação - Apresentador de Instalho<br>0 Participação - Apresentador de Instalho<br>0 Parti |  |
| Cantor Date                                                                                                    |  |
|                                                                                                    |  |

2<sup>a</sup> Após escolha:

- quais as oficinas que você quer participar (pois ocorrerão oficinas em horários concomitantes)

- e a Atividade de participação no evento: VII Simpósio do Programa de Residência
 Multiprofissional em Saúde do Hospital Santa Cruz - Interdisciplinariedade: integrando ensino e serviço

| Cal  | tegoria e Par<br>crrição * R\$ 10<br>O Par<br>Resid<br>)<br>O Par                             | ticipação - Apres<br>,00 por trabalho )<br>rticipação - Apres<br>ente Hospital Sar<br>rticipante - Ouvin | entador de tr<br>)<br>entador de tr<br>nta Cruz ( R\$ 1<br>nte R\$ 15,00 | abalho RS 15,<br>abalho -<br>0,00 por trab | 00 (<br>alho |  |     |
|------|-----------------------------------------------------------------------------------------------|----------------------------------------------------------------------------------------------------|--------------------------------------------------------------------------|--------------------------------------------|--------------|--|-----|
|      | ultar Atividades do Ever                                                                      | nto<br>ade(s) do evento,                                                                                 | ao menos un                                                              | na é obrigatói                             |              |  |     |
| Ativ | ridades 01/10/2024 - Tu                                                                       | irno: Tarde                                                                                              | Data /Mara                                                               | Data (hava                                 | Cunta        |  |     |
|      | Nome Atividade                                                                                | Atividade                                                                                                | Inicial                                                                  | Final                                      | Adiciona     |  |     |
|      | Oficina - Atendimento<br>Pré Hospitalar (APH)                                                 | Local: Bloco 42,<br>Salas 4220,<br>4221, 4223                                                            | 01/10/2024<br>13:30:00                                                   | 01/10/2024<br>15:00:00                     | R\$0.00      |  |     |
| 0    | Oficina - Manejo na<br>amamentação e<br>possíveis<br>intercorrências                          | Local: Bloco 42,<br>Salas 4220,<br>4221, 4223                                                            | 01/10/2024<br>13:30:00                                                   | 01/10/2024<br>15:00:00                     | R\$0,00      |  |     |
| 0    | Oficina -<br>Monitorização<br>cardíaca e manejo<br>farmacológico em<br>situações de arritmias | Local: Bloco 42,<br>Salas 4220,<br>4221, 4223                                                            | 01/10/2024<br>13:30:00                                                   | 01/10/2024<br>15:00:00                     | R\$0.00      |  | ••• |

3º Agora, faça a inscrição do(s) seu(s) trabalho(s).

| ===    | = · ± week                              | s Apese 8724       | vil Simpósia da P  | rograma de Residên      | cia Multiprofissional em Saó  | ele do Hospital S | anta Cruz    |                     | ÷                   |                        | • 🛛 🛄                | igita<br>Interne de Processo d'Indecisor |
|--------|-----------------------------------------|--------------------|--------------------|-------------------------|-------------------------------|-------------------|--------------|---------------------|---------------------|------------------------|----------------------|------------------------------------------|
| 44     | Inscrições                              |                    |                    |                         |                               |                   |              |                     |                     |                        | Ngnel                | nicial > Gerenciamento                   |
| 1<br>8 | Gerenciame                              | nto de Tra         | abalhos o          | lo Candida              | to                            |                   |              |                     |                     |                        |                      |                                          |
|        | Norre Inscrito<br>598245 - Thiago Sousa | Garcia             | anema G            | Woltar                  |                               |                   |              | Situação<br>Não Paj | a inscrição<br>p    |                        |                      |                                          |
|        | Área do<br>Conhecimento                 | Titulo<br>Trabalho | Status<br>Trabalho | Observação<br>Avaliador | Tipo Apresentação<br>Trabalho | valor<br>Trabalho | Cód.<br>Sala | Turne               | Dia<br>Apresentação | Campus<br>Apresentação | Curse<br>Participant | e Instituição                            |
|        | Menhuro resultado enco                  | ontrado.           |                    |                         |                               |                   |              |                     |                     |                        |                      |                                          |
|        | 0 STI 2024                              |                    |                    |                         |                               |                   |              |                     |                     |                        |                      | 0                                        |

Clicando em Incluir Trabalho vai para essa tela:

|                      | E Médules Aperx        | 872 Mi Simpósio do Programa de Residência Multprofesional em Saúde do Hospital Santa Cruz 💌 | <ul> <li>Phage Contrasts in Annual States</li> </ul> |
|----------------------|------------------------|---------------------------------------------------------------------------------------------|------------------------------------------------------|
| Títule               | o do trabalho          |                                                                                             |                                                      |
| Campos o<br>Inscrito | om * são obrigatórios. | Yhingo Soura Garcia                                                                         |                                                      |
| Titule Tra           | ibalho *               | manj                                                                                        |                                                      |
|                      | G Votar                | ✓ Salar                                                                                     |                                                      |
|                      |                        |                                                                                             |                                                      |
|                      |                        |                                                                                             |                                                      |
|                      |                        |                                                                                             | •                                                    |
| 0.571.202            | 4                      |                                                                                             | <b>O</b>                                             |

Salvando vai para essa tela:

|                    | 2 Midules Apest         | 872 VII Simpósio do Programa de Residência Multorofissional em Saúde do Hospital Santa Cruz | *                                   | ٥ | Things     Contract on Processor Sentings |
|--------------------|-------------------------|---------------------------------------------------------------------------------------------|-------------------------------------|---|-------------------------------------------|
| Inscri             | ções                    |                                                                                             |                                     |   | Pigna Inical > Gerenciamento              |
| Deta               | lhamento do             | trabalho                                                                                    |                                     |   |                                           |
| Norre I<br>Thogs 1 | nscrito<br>Souca Garcia | Situação Inscrição<br>Não Fago                                                              | Situação Trabalho<br>Não finalizado |   |                                           |
| × 100              | ar Thuis Trabalho       | r trustor trubalho                                                                          |                                     |   |                                           |
| Campos             | com * são obrigatórios. |                                                                                             |                                     |   |                                           |
| Area do            | Conhecimento :          | 3                                                                                           |                                     |   |                                           |
| Resum              | o do Trabalho           |                                                                                             |                                     |   |                                           |
| Line               | es da esteralio do resu | ma: minimo 2004 e minimo 3000 caracteres.                                                   |                                     |   |                                           |
|                    | - <u></u>               |                                                                                             |                                     |   | 0                                         |

E então escolha a Área do Conhecimento "Ciências da Saúde"

| 🗉 - 🗈 Módules Apesc 🛛 872 VII Simplose de                                                           | Programa de Residência Multorofesional em Saúde do Hospital Santa Cruz | ~                                   | 4 Disage Candidates de Processos Selectres |
|----------------------------------------------------------------------------------------------------|------------------------------------------------------------------------|-------------------------------------|--------------------------------------------|
| Inscrições                                                                                          |                                                                        |                                     | Pitgine inicial > Gerenciamento            |
| <ul> <li>Detalhamento do trabalho</li> <li>TESTE</li> </ul>                                         |                                                                        |                                     |                                            |
| Nome inscrito<br>Thiago Souce Carcia                                                                | Situação Inscrição<br>Não Pago                                         | Situação Trabalho<br>Não finalizado |                                            |
| Campos cam * são ebrigatórios.                                                                      | O volur                                                                |                                     |                                            |
| Area do Conhecimiento :<br>92- Olimcias da Saúde                                                    |                                                                        |                                     |                                            |
| V2- Califican da Sación<br>Executed do Instalmo<br>Limites da externalio da resume: minimo 2000 e m | ixino 3000 caractana.                                                  |                                     |                                            |
|                                                                                                    |                                                                        |                                     | 0                                          |

E então digite o texto do seu trabalho.

| 1.000                                       | Konstantigen     Solari Sergissa da Program da Recebera Matgaristanika ar salas da receber                                                                                                    | Seta-Ola                                                                              | Continue to Provent law                  |
|---------------------------------------------|----------------------------------------------------------------------------------------------------|---------------------------------------------------------------------------------------|------------------------------------------|
| <b>ANUTO</b>                                | (facilitate)                                                                                                    |                                                                                       |                                          |
| 92-0496                                     | ar da Savata                                                                                                    |                                                                                       |                                          |
| Pesare il                                   | o Trabalho                                                                                                    |                                                                                       |                                          |
| Linking                                     | da notorisão da remaina reliciono 2000 e mánime 1900 canacteres.                                                                                                    |                                                                                       |                                          |
|                                             |                                                                                                    |                                                                                       |                                          |
| 11 1                                        |                                                                                                    |                                                                                       | 1001011000                               |
| TESTIT                                      | ATA TURATEREN DESTETIONE UNIVERSITE TURATE TERTETEREN TURATE DESTETION<br>ATA TRATETEREN DESTETIONE DESTETIONE DESTETIONE DESTETIONE DESTETIONE                                                                                                    | O'E CRATETERTE TEATETRATE TESTATESTE TER<br>678. DESTETESTE TESTETESTE TESTETESTE TES | TUTESTE TENTETENTE                       |
| TRATET                                      | INTO TRAVETERSTE TRAVETRATE TRAVETRATE TRAVE | OR DRATE TRATE TRATE TRATE TRATE TRATE TRATE TRATE                                    | TETESTE TESTETESTE<br>TETESTE TESTETESTE |
| TESTUT                                      | ISTE TESTETESTE TESTETESTE DESTETESTE TEATETEETE TEATETESTE TESTETESTE                                                                                                    | OF DESTRIESTS TRATETESTS TESTS TESTS TESTS                                            | TETESTE TESTETESTE<br>TETESTE TENTETENTE |
| TESTET                                      | ATA TESTETESTE TESTETESTE TESTETESTE TESTETESTE TESTETESTE TESTETESTE TESTETESTE TESTETESTE TESTETESTE TESTETESTE TESTETESTE TESTETESTE TESTETESTE TESTETESTE                                                                                                    | OR TESTETESTE TESTETESTE TESTETESTE TEST                                              | TETESTE TESTETESTE                       |
| TESTETS                                     | INTA TRATETERTE TESTETESTE TENTE                                                                                                    |                                                                                       | S01.8000000 9                            |
| -                                           |                                                                                                    |                                                                                       |                                          |
|                                             |                                                                                                    |                                                                                       |                                          |
| 12000                                       |                                                                                                    |                                                                                       | 0                                        |
| i mana a su a su a su a su a su a su a su a |                                                                                                    |                                                                                       |                                          |

## E após incluir participantes.

| E · E Middes April 177                                                                                                    | ili Smallos da Propana de Besidinos                                                                                                    | William Provinsi um Sayitte de Imopilai                                                                                                    | Santa Chut                                                                                                    |                                                                                                    |                                                                                                    |
|----------------------------------------------------------------------------------------------------|----------------------------------------------------------------------------------------------------|----------------------------------------------------------------------------------------------------|----------------------------------------------------------------------------------------------------|----------------------------------------------------------------------------------------------------|----------------------------------------------------------------------------------------------------|
| TRATICIANA REAL TRATICIANA DATA<br>TRATICIANA TRATICIANA DATA<br>TRATICIANA REALTANDARIA<br>TRATICIANA REALTANDARI<br>TRATICIANA TRATICIANA TRATI<br>TRATICIANA TRATICIANA DATA<br>TRATICIANA TRATICIANA TRATICIANA<br>TRATICIANA TRATICIANA TRATICIANA<br>TRATICIANA TRATICIANA TRATICIANA | THE CONTRACTOR OF THE TRANSPORT                                                                                                    |                                                                                                    | TE CONTRACTORIA DE<br>TRANSPORTATION<br>STRUCTURE DESTRUCTOR<br>STRUCTURE DESTRUCTOR<br>STRUCTURE<br>STRUCTURE DESTRUCTOR<br>STRUCTURE<br>STRUCTURE<br>STR | UNITED IN CONTRACTOR OF THE STATE OF THE STATE OF THE STA | APROPERTATION AND A COMPANY AND A COMPANY AN |
| 2040 ( 0141 00:00)                                                                                                    |                                                                                                    |                                                                                                    |                                                                                                    |                                                                                                    |                                                                                                    |
| *                                                                                                    |                                                                                                    |                                                                                                    |                                                                                                    |                                                                                                    |                                                                                                    |
| <b>Informações:</b><br>Cadades <sup>1</sup> fodos or participantes do tivo<br>- Os atentados e ludiros de publicação o                                                                                                    | saños<br>cite erandos conforme a relação no cam                                                                                                    | tje preto pante en visitofies.                                                                                                    |                                                                                                    |                                                                                                    |                                                                                                    |
| + Incluir Participantes                                                                                                    |                                                                                                    |                                                                                                    |                                                                                                    |                                                                                                    |                                                                                                    |
| Tipe Participande                                                                                                    | Categoria Particip                                                                                                    | ante                                                                                                    | 8 maril                                                                                                    | Possike Compérior                                                                                                    | 699                                                                                                    |
| Nerfury multiple months to                                                                                                    |                                                                                                    |                                                                                                    |                                                                                                    |                                                                                                    |                                                                                                    |
| 🗸 Analize Trobalho 🛛 Valuer                                                                                                    |                                                                                                    |                                                                                                    |                                                                                                    |                                                                                                    |                                                                                                    |
|                                                                                                    |                                                                                                    |                                                                                                    |                                                                                                    |                                                                                                    |                                                                                                    |
|                                                                                                    |                                                                                                    |                                                                                                    |                                                                                                    |                                                                                                    |                                                                                                    |
| 657.3DA                                                                                                    |                                                                                                    |                                                                                                    |                                                                                                    |                                                                                                    |                                                                                                    |
| e childe                                                                                                    | Cadaste Data                                                                                                    | icinaese Cabellato Teba                                                                                                    | tatet a                                                                                                    | ·                                                                                                    |                                                                                                    |
|                                                                                                    | Cadastro Part                                                                                                    | ticipante Candidato Trabal                                                                                                    | iho                                                                                                    | -                                                                                                    |                                                                                                    |
|                                                                                                    | Cadastro Part                                                                                                    | ticipante Candidato Trabal                                                                                                    | lho                                                                                                    |                                                                                                    |                                                                                                    |
|                                                                                                    | Cadastro Part<br>Carren new - das<br>Hofemações<br>- Cadastrar todos                                                                                                    | ticipante Candidato Trabal<br>Ingelores<br>n participantes de trabaño.                                                                                                    | Tenterner                                                                                                    |                                                                                                    |                                                                                                    |
|                                                                                                    | Cadastro Part<br>Carpon cor - siles<br>Información<br>- On attentation an<br>orme participant<br>ATENÇAL so alum<br>Participantes - e<br>Canto                                                                                                    | ticipante Candidato Trabal<br>engetose.<br>n partidante lo trabelho.<br>ne que está anenchesta e formation<br>ne que está anenchesta e formation<br>ne que está anenchesta e formation<br>está hotos do Stato Sudo No CAN<br>esta No No Stato Na Sudo No CAN                                                                                                    | innia inn<br>Pho<br>orferms a telução no<br>a for insguarda do<br>a for insguarda do<br>oferio subset nesse                                                                                                    |                                                                                                    |                                                                                                    |
|                                                                                                    | Cadastro Part<br>Corporter e das<br>reformações<br>- Cadastrar todos<br>- Cadastrar todos<br>- On atendina o ao<br>compe participados<br>- Cadastrar Complexe<br>- Cadastra - Complexe<br>- Cadastra - Complexe<br>- Cadastra - Complexe<br>- Cadastra - Complexe<br>- Cadastra - Complexe<br>- Cadastra - Complexe<br>- Cadastra - Complexe<br>- Cadastra - Complexe<br>- Cadastra - Complexe<br>- Cadastra - Complexe<br>- Cadastra - Complexe<br>- Cadastra - Cadastra - Cadastra - Cadastra<br>- Cadastra - Cadastra - Cadastra - Cadastra<br>- Cadastra - Cadastra - Cadastra - Cadastra<br>- Cadastra - Cadastra - Cadastra - Cadastra<br>- Cadastra - Cadastra - Cadastra - Cadastra<br>- Cadastra - Cadastra - Cadastra<br>- Cadastra - Cadastra - Cadastra<br>- Cadastra - Cadastra<br>- Cadastra - Cadastra - Cadastra<br>- Cadastra - Cadastra<br>- Cadastra - Cadastra<br>- Cadastra - Cadastra<br>- Cadastra - Cadastra<br>- Cadastra - Cadastra<br>- Cadastra - Cadastra<br>- Cadastra - Cadastra<br>- Cadastra<br>- Cada                                                                                                    | ticipante Candidato Trabal<br>progetores.<br>In participantes de trabalho.<br>Intern de publicação serás centridos re<br>com interpublicação serás centridos re<br>com citado de serás de comunicar<br>estas fondos do situ re<br>Trago Socia dantes                                                                                                    | Ino<br>orferne e relação no<br>a foi inegueros do<br>ero inegueros do<br>ero inegueros do<br>ero inegueros do                                                                                                    |                                                                                                    |                                                                                                    |
|                                                                                                    | Cadastro Part<br>Engen new - data<br>Información<br>- Cadastro Todos<br>- On attratorio a ca<br>compe participare<br>Attratorio a ca<br>compe participare<br>- Datastro<br>- Datastro                                                                                                    | ticipante Candidato Trabal<br>Interativa<br>Interativa<br>Intera | onferme a teleção no<br>o for lengua de<br>o for lengua de<br>o moçum<br>o moçum<br>o moçum                                                                                                    |                                                                                                    |                                                                                                    |
|                                                                                                    | Cadastro Part<br>Cargos cor - da a<br>Informações<br>- Dataria todos o<br>Or atestados da<br>Corportação<br>- Dataria todos<br>- Or atestados da<br>- Dataria todos<br>- Or atestados da<br>- Or atestados da<br>- Or atestados da<br>- Or atestados da<br>- Or atestados da<br>- Or atestados<br>- Or atestados<br>-                                                                                                    | ticipante Candidato Trabal<br>Integrativos.<br>In participantos de trabelho.<br>Interes de publicação serão extentos os<br>eseminantições Statu Bodos no Can<br>eseminantições Statu Bodos no Can<br>eseminantições Statu Bodos no Can<br>eseminantições Statu Bodos no Can<br>eseminantições Statu Bodos no Can<br>eseminantições Statu Bodos no Can<br>eseminantições Statu Bodos no Can<br>eseminantições Statu Bodos no Can<br>eseminantições Statu Bodos no Can<br>eseminantica Statu Bodos Statu Pieza<br>eseminantica Statu Bodos Statu Pieza<br>eseminantica Statu Bodos Statu Pieza<br>eseminantica Statu Bodos Statu Bodos No<br>eseminantica Statu Bodos No<br>eseminantica Statu Bodos Statu Bodos No<br>eseminantica Statu Bodos Statu Bodos<br>eseminantica Statu Bodos Statu Bodos<br>eseminantica Statu Bodos Statu Bodos<br>eseminantica Statu Bodos Statu Bodos No<br>eseminantica Statu Bodos Statu Bodos Statu Bodos No<br>eseminantica Statu Bodos Statu Bodos No<br>eseminantica Statu Bodos Statu Bodos No<br>eseminantica Statu Bodos Statu Bodos No<br>eseminantica Statu Bodos No<br>eseminantica Statu Bodos Statu Bodos No<br>eseminantica Statu Bodos No<br>eseminantica Statu Bodos No<br>eseminantic                                                                                                    | Index teacherse<br>Indo<br>onfermes a telación no<br>a for insogrante<br>nopreso succese netsos                                                                                                    |                                                                                                    |                                                                                                    |
|                                                                                                    | Cadastro Part<br>Cargen new - data<br>Infernacións<br>- Cadatra todos e<br>- On attractivos<br>- On attractivos<br>- On attrac                                                                                                    | ticipante Candidato Trabal<br>Internet.<br>In participantes de trabaño.<br>Internet de publicação seráe exertatos o re<br>area instruições Stuto Boos no Cale<br>Internet armenéneira e formativo<br>en los está presententes de formativo<br>en los está presententes de seu re<br>Trago Socia Cantos                                                                                                    | Index the<br>Index<br>orderms: a telação no<br>e for inseguran<br>normes vicentes do<br>mormes vicentes do<br>normes vicentes do                                                                                                    |                                                                                                    |                                                                                                    |
| ESTICA                                                                                                    | Cadastro Part<br>Carpencer + dia<br>Información<br>- chatarrar todos<br>- or atentariar todos<br>- or atentaria da<br>compe participante<br>- tradicional<br>- carpencer<br>- participantes<br>- campo<br>- campo<br>- carpencer<br>- campo<br>- campo<br>- | ticipante Candidato Trabal<br>Interativos.<br>In participantes de trabalho.<br>Interes de publicação seta exectivos to<br>esta internações da seta formation<br>no que está promobiendo enformation<br>de trabal publicação sobie de formation<br>de trabal de formation<br>tempo fondo danho<br>finação fondo danho<br>finação fondo danho<br>finação fondo danho<br>finação fondo danho                                                                                                    | Inconstruction<br>ordernes a reliação no<br>a foi imagazerio do<br>reo "Histure<br>increaso Noste Nesse                                                                                                    |                                                                                                    |                                                                                                    |
|                                                                                                    | Cadastro Part<br>Carpes are * dia<br>- Colaterar tode e<br>- Colaterar tode e<br>- Colaterar tode e<br>- Colaterar tode e<br>- Colaterar cola<br>- Colaterar cola<br>- Colaterar cola<br>- Colaterar cola<br>- Colaterar cola<br>- Colaterar cola<br>- Colaterar<br>- Cola<br>- Colaterar<br>- Colaterar<br>- Cola                                                                                                    | ticipante Candidato Trabal<br>organizatione.<br>In participantes de trabaño.<br>Intern de publicação serás exetitos os<br>ener inscrições<br>internitos de Stude de Antonio<br>maior inscrições<br>situado do Stude de Stude<br>maior Stude de Antonio<br>maior Stude de Antonio                                                                                                    | Inco<br>orferms a relação no<br>e for ivegrante do<br>no recum<br>correito sociar netsor                                                                                                    |                                                                                                    |                                                                                                    |

Nessa etapa de inscrição: Para finalizar a inscrição do trabalho, clicar em Finalizar Trabalho:

|                                                                                                    | Middles Apexa Britti Million                                                                                             | pilos de Proparta de Neolánica Matemática                                | onal over Salation and Hergelial Sandar Chipt         | •                                       | Contracts to Property limited                 |
|----------------------------------------------------------------------------------------------------|----------------------------------------------------------------------------------------------------|--------------------------------------------------------------------------|-------------------------------------------------------|-----------------------------------------|-----------------------------------------------|
| Resume de Tr                                                                                                    | vbaho                                                                                                    |                                                                          |                                                       |                                         |                                               |
| Limites de s                                                                                                    | otornilo de resume rebiero i                                                                                             | 2000 a existena 2000 caracteres.                                         |                                                       |                                         |                                               |
| 1                                                                                                    |                                                                                                    |                                                                          |                                                       |                                         |                                               |
| 1                                                                                                    |                                                                                                    |                                                                          |                                                       |                                         |                                               |
|                                                                                                    |                                                                                                    |                                                                          |                                                       |                                         |                                               |
|                                                                                                    |                                                                                                    |                                                                          |                                                       |                                         |                                               |
|                                                                                                    |                                                                                                    |                                                                          |                                                       |                                         |                                               |
|                                                                                                    |                                                                                                    |                                                                          |                                                       |                                         |                                               |
| Informações:                                                                                                    |                                                                                                    |                                                                          |                                                       |                                         |                                               |
| Informações:<br>- Calutrar teste                                                                                                    | e ve participarites de Pakalika.                                                                                         |                                                                          |                                                       |                                         |                                               |
| Enformações:<br>- Cadastrar teritir<br>- Dis atostados e                                                                                                    | n on participarion do mahalisa<br>autores ne judit ação sarão or                                                         | nisia, cantone a nisejio no canan portopa                                | de em munifica.                                       |                                         |                                               |
| Entertragilet<br>Catalogical mile<br>Dis allestation e                                                                                                    | n no participarites de trabalha,<br>autores ne juditicação secto en<br>teconole                                          | ndadas sandar ner 2 ndagda na saringin garbi (ya                         | de en coursejer.                                      |                                         |                                               |
| Enformação:<br>- Calorinar taile<br>- Di alipitatio, e                                                                                                    | n ni participariten di trabalite.<br>adoret ne patriciparite de trabalite<br>Regentite                                   | ndadaşı çanflarme ə ndəqələrən çəriyəs yərbi işlər                       | nie wer maanglers                                     |                                         | Gebruiz i-t se i veuzises.                    |
| Informaçiles<br>Cadostrue tasis<br>Dis attestuales e                                                                                                    | n op partitiparies de mahaine,<br>a denes ne path (aple secho en<br>tre ante<br>Tipo Participaete                        | ntolos controrer a vitação no campo portopa<br>Calegoria Participante    | ile en mangles.<br>Bruit                              | North Europete                          | Secondar II-1 (M-1 Henrichtet)<br>EPF         |
| tefarmagles:<br>- Catastrar task<br>- Catastrar task<br>- Catastrar tas                                                                                                    | n ng participaring di Pashalina,<br>antones ng pathogike sarike on<br>Ingan Participante<br>Autor                        | ntatas contrarre a vitação no camos partespa<br>E alegoria Participante  | ile en mangles.<br>Bruit<br>Haggania/13778ghariann    | None Eargets<br>Those Sector Sett       | Erbide I -t sa 1 vauleide<br>EPP              |
| tefarmaçlas:<br>Catadrar taih<br>Di atolakin e<br>♦ Inclui for<br>♦ / B                                                                                                    | nn partitionin în Polaine<br>atores ne date aple cedere<br>ligană<br>Tipa Participante<br>Ader                           | ntotos contrarne a vitação no camos participas<br>Calegoria Participante | nie en munglies.<br>Beuß<br>Heupgarda/377@gewingen    | Nazee Carquieta<br>Thogo Seute Cart     | Entening (-1 (m.) multiple<br>EPP             |
| enformagiaer<br>- Calaistrar tinit<br>Di alloclaritin e<br>Imakai Nar<br>Imakai Nar<br>Imakai Nar<br>Imakai Nar                                                                                                    | na peritaria in polala.<br>Anter a addicate dela cedara<br>Ngania<br>Nga Peritapana<br>Adar<br>Natar                     | ntatas conforme a milação no camos participa<br>Calegoria Participante   | ile en mungles<br>Boull<br>Houpgartur(2778ghartups    | Naciona European<br>Things Sector Earth | Carbonder 1-1 (as 1 van Josef)<br>Carpo<br>In |
| informação:<br>- Catalora do<br>Da Alistadore e<br>- Indea Re-<br>- Pal-<br>- Pal-<br>- Pal-<br>- Pal-<br>- Pal-<br>- Pal-<br>- Pal-<br>- Pal<br>- Pal                                                                                                    | n m participarine în Fadalan.<br>admes în publică în selo en<br>liștante<br>Tipa Participarite<br>Azer<br>adabe: O Valor | ntolos conforme a vilação no canyos partespa<br>Calegoria Participante   | de en mungles<br>Beal<br>Hoggistur1377@gradices       | Notice Europhese<br>Thougo Secure Early | Sedenter 1-1 an T-Houseback.<br>Corr          |
| Internetien<br>- Catalitie tale<br>Dis alloctation of<br>Instant Part<br>- The<br>- The<br>- | n ng partitipaning ito salahan.<br>aannes ne padharpik salah ne<br>bipanin<br>Tigar Partikipante<br>Adam<br>Natar        | ntolos contorne a nilação no camou partopa<br>Calegoria Participante     | ile en monções<br>Beult<br>Hugi gar (27,77) Bytwi non | Norme Complete<br>Thogs Sould Carl      | Sedment - 1 cm 1 versioners<br>CPV<br>IN      |

Você será então direcionado para a tela de pagamento da inscrição no evento e da taxa de inscrição do trabalho.

Obs: caso que queria submeter um 2º trabalho como autor principal, <u>faça a inclusão do novo</u> trabalho antes de seguir para a etapa de pagamento.

|        | =                                       | E Módules                       | Apese 872/41 Simplifie | o do Programa | de Residência N         | luitprofesioni          | l em Saúde do He         | spital Santa Cruz |                           | ~                      | ٥                      | Thispp     Canadians on                                                                                                    | Process: Seebles |
|--------|-----------------------------------------|---------------------------------|------------------------|---------------|-------------------------|-------------------------|--------------------------|-------------------|---------------------------|------------------------|------------------------|----------------------------------------------------------------------------------------------------|------------------|
| 46     | Inscr                                   | ições                           |                        |               |                         |                         |                          |                   |                           |                        |                        | Pégive Inicial >                                                                                                    | Gerenciamento    |
| 1<br>8 | Gerenciamento de Trabalhos do Candidato |                                 |                        |               |                         |                         |                          |                   |                           |                        |                        |                                                                                                    |                  |
|        | Norme<br>59824                          | inscrito<br>15 - Thiago Sousa O | Sarcia                 |               |                         |                         |                          |                   | Situação Insc<br>Não Pago | içîlo                  |                        |                                                                                                    |                  |
|        | <b>+</b> n                              | duir Trabalho                   | W tiesuar hagamento    | C votar       |                         |                         | Tipo                     |                   |                           |                        |                        | Exibinda 1-1 e                                                                                                    | le 1 resultado.  |
|        |                                         | Área do<br>Conhecimento         | Titulo Trabalho        |               | Status<br>Trabalho      | Observação<br>Avaliador | Apresentação<br>Trabalho | Valor Trabalho    | cód.<br>Sala Te           | Dia<br>mo Apresentação | Compos<br>Apresentação | Curse<br>Participante                                                                                                    | Instituição      |
|        | * 8                                     | 92-CNecias da<br>Saúde          | TESTE                  |               | Aguardando<br>Pagiminto | Em<br>Analação          |                          | RS 10.00          |                           |                        | Nilo<br>Informado      | 10275-Prática<br>Previdenciária<br>5275-toreto<br>Mikilico e da<br>Saúde<br>5912-Orretto<br>das Familias e<br>Sucetodrio<br>198-<br>Engenharia<br>Agrícola<br>109-Diretto | 0                |

Finalizada então a etapa de submissão de trabalho, clique no botão verde "Efetuar Pagamento" para então proceder ao pagamento da inscrição no evento.

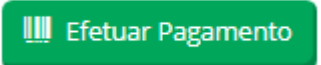

IMPORTANTE: clicando no \$ é feito o pagamento da taxa de inscrição do(s) trabalho(s).

| Evolution program                                    | ia de Nesidência I      | Multiprofesiona         | al em Saúde do H                 | opital Santa Cruz |                              | ~                     | ۵                      | Canada a                                                                                                    | Processor Selections           |
|------------------------------------------------------|-------------------------|-------------------------|----------------------------------|-------------------|------------------------------|-----------------------|------------------------|----------------------------------------------------------------------------------------------------|--------------------------------|
| 1 Inscrições                                         |                         |                         |                                  |                   |                              |                       |                        | Page Incel -                                                                                                    | Gerenciamento                  |
| Gerenciamento de Trabalhos do C                      | andidato                |                         |                                  |                   |                              |                       |                        |                                                                                                    |                                |
| Nome Inscrito<br>595345 - Thiago Sousa Carcia        |                         |                         |                                  |                   | Situação Instriç<br>Não Pago | lo                    |                        |                                                                                                    |                                |
| trubai Trabalho     III Elesar Fagarreso     C Volor | Status<br>Trabalho      | Observação<br>Avaliador | Tipo<br>Apresentação<br>Trabalho | Valor Trabalho    | ciel.<br>Sala Turi           | Dia<br>o Apresentação | Campus<br>Apresentação | Exbinds 1-1 :<br>Curse<br>Participante                                                                                                    | de l nesultado.<br>Instituíção |
| * \$ 13-Cel mda TUSTE<br>Solor                       | Aguandando<br>Pagamento | Em<br>Analiește         |                                  | R\$ 10.00         |                              |                       | Nila<br>Informado      | 10275-Philos<br>Previdenciária<br>9275-Orielto<br>Midico e da<br>Salide<br>9512-Orielto<br>das Famílias e<br>Sucessório<br>195-<br>Engenharia<br>Agricola<br>190, Dreite | 0                              |